## 使いかたに合わせて設定を変える

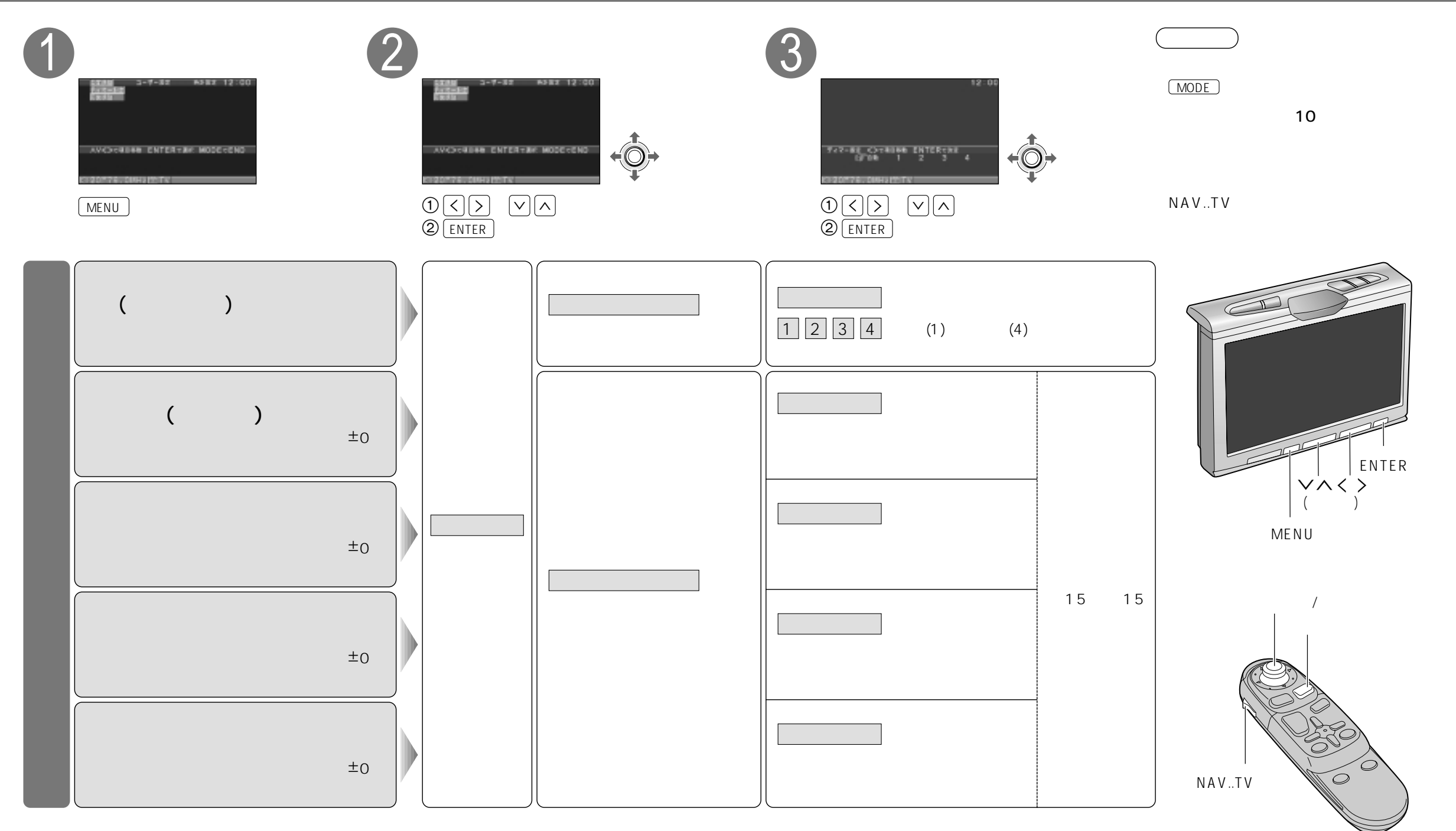